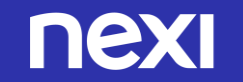

# Guida all'attivazione Klarna Paga ora (Sofort) su XPay di Nexi

Maggio 2018

# Pochi passi per attivare *SOFORT* Kernel

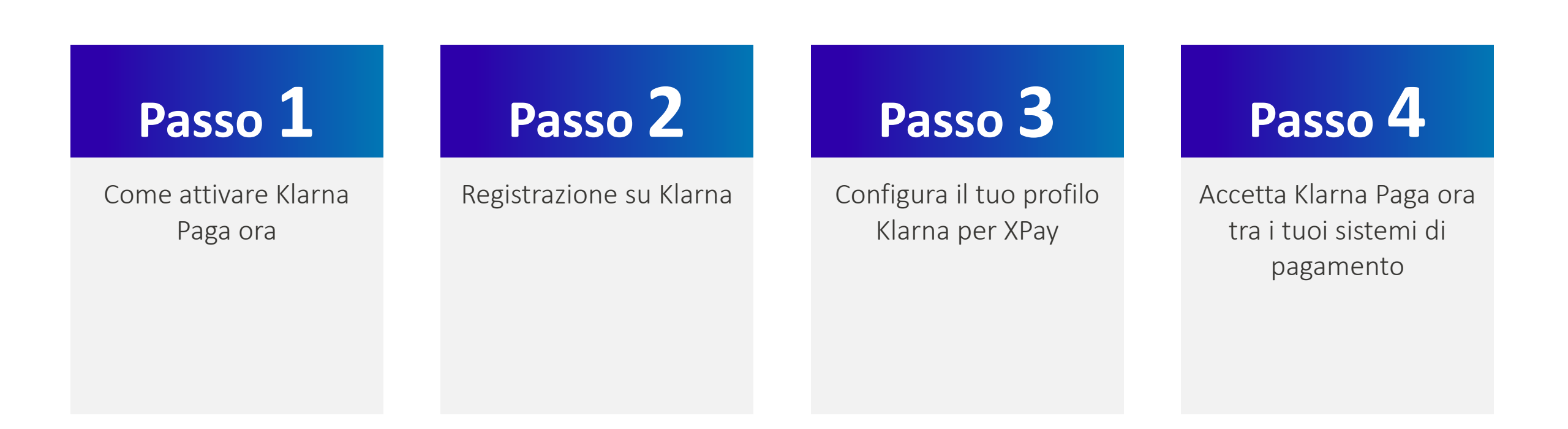

### Come attivare Klarna Paga ora

# Passo 1

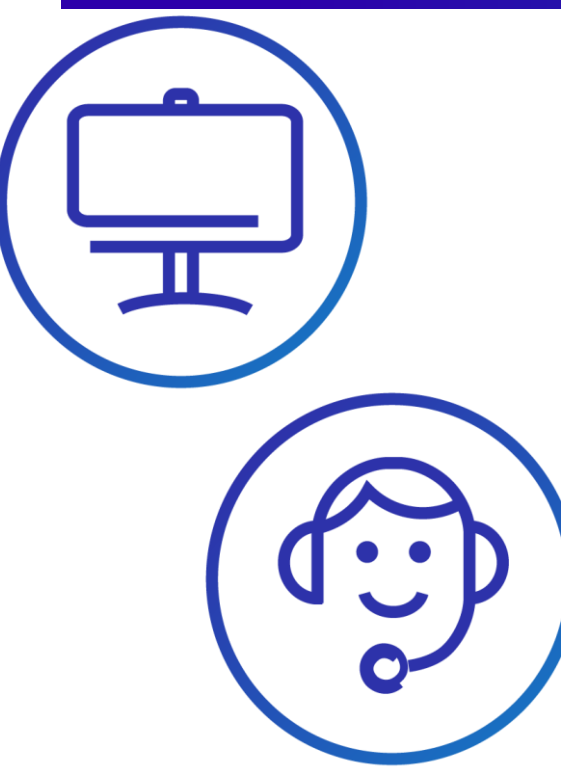

• Fatturi fino a 100.000 € mese: <u>vai su Klarna</u> compila la registrazione.

 Fatturi più di 100.000 € mese: scrivi a <u>sales.italia@klarna.com</u> e nell'oggetto inserisci: NEXI\_Klarna o chiama: +39.02.94750501 segnalando di utilizzare il gateway XPay di Nexi.

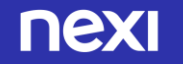

## Registrazione su Klarna 1/2

| Klarna.                                |                                        | DE EN ES FR IT HU N                                                                                                    | L PL SK     |
|----------------------------------------|----------------------------------------|----------------------------------------------------------------------------------------------------|-------------|
| MENU PRINCIPALE                        | Registrazione per co                   | ommercianti                                                                                                    |             |
| Registrazione                          | Attenzione: gli acquirenti             | non devono effettuare alcuna registrazione.                                                                                       |             |
| Accesso                                | Ai fini della registrazione e gratuita | a rino all'attivazione di almeno uno dei nostri prodotti<br>a di inserire i seguenti dati. I campi marcati con " sono obbligatori | Dopo l'invi |
| Password dimenticata?                  | modulo riceverai un'email con u        | in link di attivazione.                                                                                                    |             |
| Dimenticato codice<br>cliente / alias? | Dati dell'impresa                      |                                                                                                    |             |
|                                        | Paese della sede sociale: *            | Italia 🗘                                                                                                    |             |
|                                        | Titolo: *                              | Azienda 🗘                                                                                                    |             |
|                                        | Azienda: *                             | 1.                                                                                                    |             |
|                                        | Nome aggiuntivo:                       |                                                                                                    |             |
|                                        | Forma giuridica: *                     | \$                                                                                                    |             |
|                                        | Via: *                                 |                                                                                                    |             |
|                                        | Indicazioni aggiuntive:                |                                                                                                    |             |
|                                        | CAP: *                                 |                                                                                                    |             |
|                                        | Città: *                               |                                                                                                    |             |
|                                        | LIRL site web                          |                                                                                                    |             |
|                                        | ORE SILO WED.                          |                                                                                                    |             |
|                                        | Dati di contatto                       |                                                                                                    |             |
|                                        | Persona di riferimento:                |                                                                                                    |             |
|                                        | E-mail: *                              |                                                                                                    |             |
|                                        | Ripetere l'email: *                    |                                                                                                    |             |
|                                        | Telefono: *                            | +39                                                                                                    |             |
|                                        | Imposta                                |                                                                                                    |             |
|                                        | P.IVA:                                 | π                                                                                                    |             |
|                                        | Attenzione: Se non viene in            | serito un numero di partita IVA comunitaria valido, sarà calcolata l'                                                             | IVA second  |

- Vai su <u>www.sofort.com/payment</u>
- Clicca Registrazione
- compila i dati

| Benvenuto a Sofort GmbH                                                                                                 | Klarna.                                 |
|----------------------------------------------------------------------------------------------------|-----------------------------------------|
| <sup>1</sup> A Sofort GmbH ∨ A: filippo.bergamin@klarna.com                                                             | Numero cliente: 169413<br>Lopout        |
| Gentile cliente.                                                                                                    | IL MIO ACCOUNT                          |
|                                                                                                    | Dati principali                         |
| grazie per esserti registrato sul sito di Sofort GmbH. Siamo molto lieti di<br>darti il benvenuto fra i nostri clienti. | Hai delle domande?                      |
| Il tuo codice cliente è:                                                                                                | Contattaci al                           |
| 160.412                                                                                                    | +39 02 450 752 54<br>lu-gio.09:00-17:00 |
| 109413                                                                                                    | ven. 09:00-16:30                        |
| Ti preghiamo di conservarlo e di comunicarlo qualora ci dovessi contattare.                                             |                                         |
| Attiva il tuo conto:                                                                                                    |                                         |
| 1. Clicca sul seguente link di attivazione:                                                                             |                                         |
| https://www.sofort.com/payment/users/comm/38cce43def/language_id=i1                                                     |                                         |
| 2. Assegna una password personale nella pagina di attivazione e l'area                                                  | <ul> <li>Scel</li> </ul>                |
| olone vona attivata.                                                                                                    |                                         |
|                                                                                                    | il m                                    |
|                                                                                                    |                                         |
|                                                                                                    | Dee                                     |
| Ricezione mail da Klarna                                                                                                | Pag                                     |
|                                                                                                    | •                                       |
| o clicco Continuo                                                                                                    |                                         |
|                                                                                                    |                                         |

Paesi targe I I Itali 8 © 2018 Sofor

Selezione del contratto e del prodotto

- gli una **password** ercato e il prodotto(Klarna a ora).
- Compila il mandato SEPA per la fatturazione mensile.

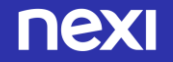

## Registrazione su Klarna 2/2

# Passo 3

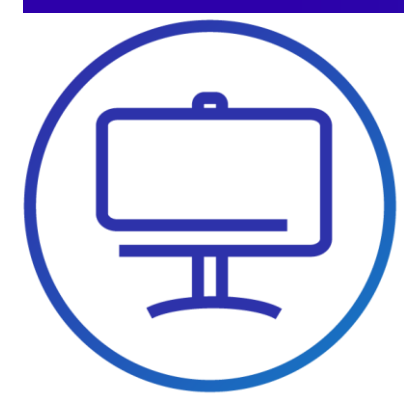

- Registrazione Completata
- Controlla la tua casella di posta elettronica, per le verifiche antiriciclaggio , completa la procedura suggerita.

A questo punto il tuo profilo Klarna è aperto.
 Ora devi configurarlo per l'attivazione in XPay.

#### Identification according to the Money Laundering Act

#### Dear business partner,

In the future Sofort GmbH will be a regulated company under the supervision of the German Federal Financial Supervisory Authority and therefore Sofort GmbH is obliged to prevent money laundering and terrorism financing in accordance with the German Money Laundering Act. Hence, Sofort GmbH has to verify your company information and the information of those people who control your company (beneficial owners).

#### For this purpose, we kindly ask you to fill out the corresponding online form and to upload relevant documents (e.g. your certificate of registration) by logging into your sofort customer account with your Sofort login credentials.

#### Check now your company details

Customer number: 169413

Please note that we can only provide our services when the identification process is fully completed.

Further information is available on our homepage and the merchant portal.

In case of any questions, please do not hesitate to contact us at <u>aml-sofort@sofort.-</u> <u>com</u>.

We want to thank you for your understanding and look forward to continuing our successful business together.

Best regards,

Sofort GmbH

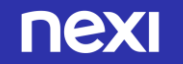

## Configura il tuo profilo Klarna per XPay 1/4 Passo 4 • Entra nel tuo profilo Klarna e scegli «nuovo progetto» e conferma sul bottone «crea progetto»

 Scegli "Progetto Gateway" e clicca «crea progetto»

| larna.                                | DE EN ES FR T HU NL PL SK CS FI S                                                                                                    |
|---------------------------------------|----------------------------------------------------------------------------------------------------|
| Numero cliente: 167619<br>.ogout      | Vuoi creare un nuovo progetto?                                                                                                    |
| MENU PRINCIPALE                       |                                                                                                    |
| Pannello generale                     |                                                                                                    |
| Guida e istruzioni pratiche           | Expanse     Crea progetto                                                                                                    |
| TRANSAZIONI PER                       |                                                                                                    |
| Sofort                                |                                                                                                    |
| Tutti i prodotti                      | Nota: Puoi usare solo prodotti che hai attivato in precedenza.<br>Se vuoi utilizzare ulteriori prodotti Sofort, puoi attivarii nel menu a <u>Attivazione prodotti sofort</u> . |
| PROGETTI                              |                                                                                                    |
| l miei progetti                       |                                                                                                    |
| Nuovo progetto                        |                                                                                                    |
| Apri un conto Deutsche<br>Handelsbank |                                                                                                    |
| Lista nera                            |                                                                                                    |
| Notifiche                             |                                                                                                    |
| IL MIO ACCOUNT                        |                                                                                                    |
| Dati principali                       |                                                                                                    |

| Numero clients: 16791?       Vuoi creare un nuovo progetto?         MENU PRINCIPALE       Solaria         Pamelio generale       Cuida estruzioni pratiche         Guida estruzioni pratiche       Texaszioni PER         Soferi       Utili prodetti         Tutti prodetti       Progetto Calsace         Innie progetti       Utilizza la notas inferfaccia Name: Value-Par (NVP) attraveno (NTP)         Innie progetti       Utilizza la notas inferfaccia Name: Value-Par (NVP) attraveno (NTP)         Innie progetti       Utilizza la notas inferfaccia Name: Value-Par (NVP) attraveno (NTP)         Apri un conto Deutsche       Utilizzi la notas inferfaccia Name: Value-Par (NVP) attraveno (NTP)         Data principali       Progetto Calsace         Apri un conto Deutsche       Utilizzi la notas inferfaccia Name: Value-Par (NVP) attraveno (NTP)         Data principali       Progetto Calsace         Attrazione prodotti sofoti       Progetto Informazioni         Restruzione prodotti sofoti       Progetto Informazioni         Restruzione and inferimento       Informazioni Solori che Natione prodotti Sofoti che Natione prodotti Sofoti che Natione prodotti Sofoti che Natione prodotti Sofoti che Natione prodotti Sofoti che Natione prodotti Sofoti che Natione prodotti Sofoti che Natione prodotti Sofoti che Natione prodotti Sofoti che Natione prodotti Sofoti che Natione prodotti Sofoti che Natione prodotti Sofoti che Natione prodotti Sofoti che Natione prodotti Sofoti che Natinati                                                                                                    | Klarna.                                                                                                    | DE EN ES FR $\pi$ HU NL PL SK CS F                                                                                                    |
|----------------------------------------------------------------------------------------------------|----------------------------------------------------------------------------------------------------|----------------------------------------------------------------------------------------------------|
| NEND PRINCIPALE   Panello generale   Guida e istruzion pratiche   Sofie   Sofie   Tomoro   PAROETI   Inde progetti   Nuoro progettio   Andreisbank   Nuoro progettio   Andreisbank   Andreisbank   Nuoro progettio   Andreisbank   Nuoro progettio   Andreisbank   Andreisbank   Nuoro progettio   Andreisbank   Andreisbank   Nuoro progettio   Andreisbank   Andreisbank   Andreisbank   Attrazione   Modificare password   Referencia   Andreisbank   Attrazione   Modificare password   Referencia   Attrazione   Andreisbank   Calcale in promozone   Calcale in promozone   Calca                                                                                                    | Numero cliente: 167619<br>Logout                                                                                | Vuoi creare un nuovo progetto?                                                                                                    |
| Solor<br>Tutti prodetti<br>PROGETTI<br>Imie progetti<br>Nuovo progettio<br>Apri un conto Deutsche<br>Handelsbahk<br>Notifiche<br>Lista nera<br>Notifiche<br>Lista nera<br>Notifiche<br>Lista nera<br>Notifiche<br>Eutrargione<br>Modificare prasword<br>Modificare prasword<br>Restrizioni di accesso IP<br>Persona di inferimento<br>Fatturazione<br>Modificare prasword<br>Restrizioni di accesso IP<br>Persona di inferimento<br>Fatturazione<br>Modificare prasword<br>Condicioni del contratio<br>Restrizioni del contratio<br>Restrizioni del co | MENU PRINCIPALE Pannello generale Guida e istruzioni pratiche TRANSAZIONI PER                                   | Selezione del tipo di progetto Per utilizzare Sofort nella tua plattaforma, seleziona prima un tipo di progetto adatto. Guest'uttimo dipende da come la tua plattaforma comunica con Sofort. Pro sal quale tipo di progetto è adatto per te? Cenco gargi e corra la fua plattaforma di base:                                                                                                    |
| PROGETTI<br>Initial progetti     Utilizzi a inotta inferiaccia stanae XAU.       Nuoto progetti     Utilizzi a inotta inferiaccia stanae XAU.       Nuoto progetti     Utilizzi a inotta inferiaccia stanae XAU.       Apri un conto Deutsche<br>Handelsbank     Userio       Apri un conto Deutsche<br>Handelsbank     Userio       Data principali     APR Key / chare di configurazione       Data principali     APR Key / chare di configurazione       Attivazione prodotti sofort     event password       Uteriori informazioni     Uteriori informazioni       Persona di riferimento     Fature di contratio       Fature<br>Condicio i di contratio     Note opostetti sofort, pues stivari nel menu a <u>Attivazione proprin, clora nel</u><br>se voi utilizzare uteriori protetti Sofort, pues attivari nel menu a <u>Attivazione proprin, clora nel</u><br>se voi utilizzare uteriori protetti Sofort, pues attivari nel menu a <u>Attivazione proprin, clora nel</u><br>se voi utilizzare uteriori protetti Sofort, pues attivari nel menu a <u>Attivazione proprin, clora nel</u>                                                                                                    | Tutti i prodotti                                                                                                |                                                                                                    |
| Attivazione produtti sofort Legitimation verification     Fatturazione     Modificare password     Modificare password                                                                                                    | PROGETTI I miei progetti Nuovo progetto Apri un conto Deutsche Handelsbank Lista nera Notifiche II. MIO ACCOUNT | Utilizzi la nostra interfaccia attuale XML Puoi configurare la tua piattaforma per 5oforti indicando i seguenti Utilizzi la nostra interfaccia Name-Value-Pair (NVP) attravenso HTTP GET Utilizzi la nostra interfaccia Name-Value-Pair (NVP) attravenso HTTP GET Utilizzi la nostra interfaccia Name |
|                                                                                                    | Dati principali<br>Attivazione prodotti sofort                                                                  | • • •                                                                                                    |
| Persona di riferimento         Nota: Fuoi usare solo prodotti che hai attivato in precedenza.           Fatture         Nota: Fuoi usare solo prodotti che hai attivato in precedenza.           Codice di promozione         se vuoi utilizzare utleriori prodotti sofort, puoi attivarii nel menu a <u>Attivazione prodotti sofort.</u> Condizioni del contratto         se scingidere contratto/Cancellare                                                                                                    | Fatturazione<br>Modificare password<br>Restrizioni di accesso IP                                                | Ulteriori informazioni                                                                                                    |
| Condizioni del contratto Rescriptere contratto/Cancellare                                                                                                    | Persona di riferimento<br>Fatture<br>Codice di promozione                                                       | Independent productions provide the second production is provided in concentrations, is used to bolishing of integrated the production is production in the second production is production.      Note: Product production is production is production in the second production is production in the second production is production.      Second utilizzate uteriori production Softent, pused atthwarfi net menu a <u>Attivatione production</u> .      Second utilizzate uteriori production Softent, pused atthwarfi net menu a <u>Attivatione production</u> .      Second utilizzate uteriori production Softent, pused atthwarfi net menu a <u>Attivatione production</u> .      Second utilizzate uteriori production Softent, pused atthwarfi net menu a <u>Attivatione production</u> .      Second utilizzate uteriori production Softent, pused atthwarfi net menu a <u>Attivatione production</u> .      Second utilizzate uteriori production Softent, pused atthwarfi net menu a <u>Attivatione production</u> .      Second utilizzate uteriori production Softent, pused atthwarfi net menu a <u>Attivatione production</u> .      Second utilizzate uteriori production Softent, pused atthwarfi net menu a <u>Attivatione production</u> .      Second utilizzate uteriori production Softent, pused atthwarfi net menu a <u>Attivatione production</u> .      Second utilizzate uteriori production Softent, pused atthwarfi net menu a <u>Attivatione production</u> .                                                                                                    |
|                                                                                                    | Condizioni del contratto<br>Rescindere contratto/Cancellare                                                     |                                                                                                    |

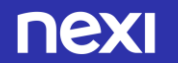

## Configura il tuo profilo Klarna per XPay 2/4

# Passo 4

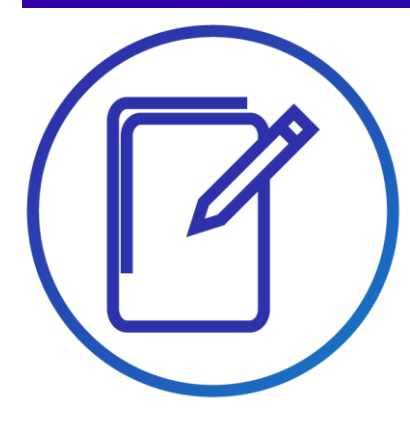

- Alla pagina successiva compila i dati richiesti.
- Fai attenzione nella selezione: «Piattaforma», scegli XPay Nexi. Lascia vuoti i dati richiesti nella sezione «Configurazione per tutte le modalità di pagamento».
- Salva il progetto

| Klarna.                                     |                                                                 |                                                                                                    | DE EN ES FR IT HU NL PL SK CS FI SE                       |
|---------------------------------------------|-----------------------------------------------------------------|----------------------------------------------------------------------------------------------------|-----------------------------------------------------------|
| Numero cliente: 167619<br>Logout            | Creare nuovo prog                                               | etto                                                                                                    | illi<br>Norma                                             |
| MENU PRINCIPALE                             | Impostazioni generali                                           |                                                                                                    |                                                           |
| Pannello generale                           |                                                                 |                                                                                                    |                                                           |
| Guida e istruzioni pratiche                 | Nome del progetto: *                                            | Il mio negozio online                                                                                    | 0                                                         |
| TRANSAZIONI PER                             | Piattaforma: *                                                  |                                                                                                    | $\checkmark$                                              |
| Sofort                                      | Settore: *                                                      |                                                                                                    |                                                           |
| Tutti i prodotti                            | <ul> <li>Amministrazione pubblica</li> </ul>                    |                                                                                                    |                                                           |
|                                             | <ul> <li>Commercio di beni</li> </ul>                           |                                                                                                    |                                                           |
| PROGETTI                                    | O Organizzazione di pubblica utilità                            |                                                                                                    |                                                           |
| I miei progetti                             | O Prodotti digitali                                             |                                                                                                    |                                                           |
| Nuovo progetto                              | <ul> <li>Servizi</li> </ul>                                     |                                                                                                    |                                                           |
| Apri un conto Deutsche<br>Handelsbank       | <ul> <li>Servizi finanziari</li> </ul>                          |                                                                                                    |                                                           |
| Lista nera                                  | <ul> <li>Ticketing</li> </ul>                                   |                                                                                                    |                                                           |
| Notifiche                                   | O Turismo                                                       |                                                                                                    |                                                           |
| IL MIO ACCOUNT                              | URL sito web: *                                                 | http://                                                                                                  |                                                           |
| Dati principali                             |                                                                 |                                                                                                    |                                                           |
| Attivazione prodotti sofort                 | ⊛Indirizzo                                                      |                                                                                                    |                                                           |
| Legitimation verification                   | WINGHT220                                                       |                                                                                                    |                                                           |
| Fatturazione                                |                                                                 |                                                                                                    |                                                           |
| Modificare password                         | Numero di conto                                                 |                                                                                                    |                                                           |
| Restrizioni di accesso IP                   |                                                                 |                                                                                                    |                                                           |
| Persona di riferimento                      | Indica qui le tue coordinate bancarie sta<br>creato il progetto | ndard per ricevere i pagamenti dai tuoi clienti. Potrai indi                                             | care anche ulteriori coordinate bancarie non appena avrai |
| Fatture                                     | Se hai cambiato le tue coordinate banca                         | rie, eventualmente occorre adeguare anche le coordinate                                                  | bancarie nel menu alla voce »Fatturazione commissioni«.   |
| Codice di promozione                        | Intestatario del conto: *                                       | Maurizio Airoldi                                                                                         |                                                           |
| Condizioni del contratto                    | IDAN. 1                                                         |                                                                                                    |                                                           |
| Rescindere contratto/Cancellare<br>prodotto | IBAN: "                                                         | IT48X0569601600000123456789                                                                              | 0                                                         |
|                                             | Nome della banca:                                               | BANGA POPOLARE DI SONDRIO                                                                                |                                                           |
| ALTRI SERVIZI                               |                                                                 |                                                                                                    |                                                           |
| Rimborsi                                    | Configurazione per tutte                                        | le modalità di pagamento                                                                                 |                                                           |
| API Key                                     | le impostazioni seguenti sono onzionali                         | o saranno utilizzate ner tutto le modelità di nacamento i                                                | Alternationmente notete trasmettere queste impostazioni   |
| Richiami API                                | per ogni chiamata all'interfaccia XML e s                       | e saranno utilizzate per tutte le modalità di pagamento. /<br>ovrascrivere le impostazioni del progetto. | vuternativamente potete trasmettere queste impostazioni   |

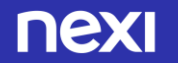

## Configura il tuo profilo Klarna per XPay 3/4

# Passo 4

Copia i dati:
 Numero Cliente
 ID Progetto
 API Key

• Ora accedi al back-office Xpay...

|                                       | Impostazioni generali                                                                                                    |                                                                                                    |                                                                                                 |
|---------------------------------------|----------------------------------------------------------------------------------------------------|----------------------------------------------------------------------------------------------------|-------------------------------------------------------------------------------------------------|
| ifiche                                | Nome del progetto: *                                                                                                    | 0 arts accords and a                                                                                                    |                                                                                                 |
|                                       | der progene.                                                                                                    | II mio negozio online                                                                                                    | <b>W</b>                                                                                        |
| NIO ACCOUNT                           | Piattaforma: *                                                                                                    | Altra piattaforma e-commerce                                                                                                    |                                                                                                 |
| i principali                          | Settore: *                                                                                                    | Abbigliamento & Calzature                                                                                                    | -                                                                                               |
| vazione prodotti sofort               | <ul> <li>Amministrazione pubblica</li> </ul>                                                                                                    | Auto e motori                                                                                                    |                                                                                                 |
| itimation verification                | <ul> <li>Commercio di beni</li> </ul>                                                                                                    | Cura del corpo & Cosmetica                                                                                                    |                                                                                                 |
| urazione                              | <ul> <li>Organizzazione di pubblica utilità</li> </ul>                                                                                                    | Elettronica & Multimedia<br>Fornitore di una linea completa di prodotti                                                                                                    |                                                                                                 |
| dificare password                     | Prodotti digitali                                                                                                    | Foto, Carta & Stampa<br>Gastronomia & Bevande                                                                                                    |                                                                                                 |
| trizioni di accesso IP                |                                                                                                    | Giocattoli<br>Giocalleria & Accessori                                                                                                    |                                                                                                 |
| sona di riferimento                   |                                                                                                    | Intrattenimento                                                                                                    |                                                                                                 |
| ure                                   |                                                                                                    | Altro - commercio di beni                                                                                                    |                                                                                                 |
| lice di promozione                    | Olicketing                                                                                                    |                                                                                                    |                                                                                                 |
| idizioni del contratto                | O Iurismo                                                                                                    |                                                                                                    |                                                                                                 |
| cindere contratto/Cancellare<br>dotto | URL sito web: *                                                                                                    | http://ecommerce.pluto.com                                                                                                    |                                                                                                 |
|                                       | Numero cliente:                                                                                                    | 167619                                                                                                    |                                                                                                 |
| RISERVIZI                             | ID progetto:                                                                                                    | 444267                                                                                                    |                                                                                                 |
| borsi                                 | API Key:                                                                                                    | 3bc05bee956da9e854e0e9ae4d2af86f                                                                                                    |                                                                                                 |
| ( au                                  |                                                                                                    |                                                                                                    |                                                                                                 |
| ney                                   | Chiave di configurazione per la tua piattaform                                                                                                    | a 167619:444267:3bc05bee956da9e854e0e9ae4d2af86f                                                                                                    |                                                                                                 |
| niami API                             | Chiave di configurazione per la tua piattaform                                                                                                    | a 167619:444267:3bc05bee956da9e854e0e9ae4d2af86f                                                                                                    | 8                                                                                               |
| liami API                             | Chiave di configurazione per la tua piattaform                                                                                                    | a 1676194442673bcOSbee956da9e854e0e9ae4d7af866                                                                                                    | <b>_</b>                                                                                        |
| ney                                   | Chivave di configurazione per la tua piataform<br>e commente: generalitatione di conto<br>Numero di conto                                                                                                    | a_167619-444267-3bc:05bee+956da9e854e0e9ae4d7at86f                                                                                                    | <b></b>                                                                                         |
| Liami API                             | Chave di configurazione per la tua piattaform<br>e commercia<br>III Indirizzo<br>Numero di conto<br>Si prega di depositare qui le condinate banca                                                                                                    | a 167619-444267-3bc05bee956da9e854e0e9ae4d7at866                                                                                                    | e anche depositare <u>ulteriori coordinate</u>                                                  |
| Ilami API                             | Chivave di configurazione per la tua piattaform<br>e commente<br>III Indirizzo<br>Numero di conto<br>Si prega di depositare qui le coordinate banca<br>bancare. Il<br>Se hai cambiato le tue coordinate bancarie, ev                                                                                                    | a 167619.444267.31xC05bee956da9e854c069ae4d7af866                                                                                                    | e anche depositare <u>ulteriori coordinate</u><br>I menu alla voce »Fatturazione commissioni«.  |
| Liami API                             | Chivave di configurazione per la tua piattaform<br>e commende an<br>III Indirizzo<br>Numero di conto<br>Si prega di depositare qui le coordinate banca<br>bancare. @<br>Se hai cambiato le tue coordinate bancarie, evi<br>Intestatario del conto. *                                                                                                    | a 167619-444267-Xix-OSbee954da9e854c0be9ae4d7af864<br>rie standard per la ricezione dei pagamenti dei clienti. È possibili<br>entualmente occorre adeguare anche le coordinate bancarie ne<br>Nexi                                                                                                    | e anche depositare <u>ulteriori coordinate</u><br>I menu alla voce »Fatturazione commissioni«.  |
| Ilami API                             | Chave di configurazione per la tua plattaform<br>e commende agr<br>III Indirizzo<br>Numero di conto<br>Si prega di depositare qui le coordinate banca<br>bancate. Qui<br>Se ha cambiato le tue coordinate bancarie, eve<br>Intestatario del conto: *<br>IBAN: *                                                                                                    | a 167619-444267-Xix-OSbee954da9e854e069ae4d7af864 rie standard per la ricezione dei pagamenti dei clienti. È possibili entualmente occorre adeguare anche le coordinate bancarie ne Nexi DE7170011109999999999                                                                                                    | e anche depositare <u>ulteriori coordinate</u><br>Imenu alla voce »Fatturazione commissioni«.   |
| Ilami API                             | Chivay di configurazione per la tua plattaform commente market ili Indirizzo  Numero di conto Sirega al depositare qui le coordinate banca bincolts bin a cambiato le tue coordinate bancarie, ev intestatario del conto: * IBAN: * Nome della banca:                                                                                                    | a 167619.4442673kc05bee954ds9e854c069ae4d7af864<br>rie standard per la ricezione dei pagamenti dei clienti. È possibil<br>entualmente occorre adeguare anche le coordinate bancarie ne<br>Next<br>DE/170011110999999999<br>Deutsche Handelsbank                                                                                                    | e anche depositare <u>ulteriori coordinate</u><br>Imenu alla voce »Fatturazione commissioni«.   |
| nami API                              | Chivay di configurazione per la tua plattaform<br>e commende agricologica de la contecta de la contecta de la con | a 167619.444267.3kc05bee956da9e856c0e9ae647a1866<br>rie standard per la ricezione dei pagamenti dei clienti. È possibil<br>entualmente occorre adeguare anche le coordinate bancarie ne<br>Nexi<br>DE7/70011110999999999<br>Deutsche Handelsbank<br>modalità di pagamento                                                                                        | e anche depositare <u>ulteriori coordinate</u><br>Il menu alla voce »Fatturazione commissioni«. |
| nami API                              | Chiwa di configurazione per la tua piattalorm commende mainte per la tua piattalorm commende mainte per la tua piattalorm commende mainte per la tua piattalorm mainte per la tua piattalorm mainte per la tua piattalorm mainte per la tua piattalorm la piattalorm la pia    | a 167619.444267.3kc05bee954da9e854e0e9ae4d7af864 rie standard per la ricezione dei pagamenti dei clienti. È possibili entualmente occorre adeguare anche le coordinate bancarie ne Nexi DE7/70011109999999999 Deutsche Handelsbank modalità di pagamento anno utilizzate per tutte le modalità di pagamento. Alternativame crivere le impostazioni del progetto. | e anche depositare <u>ulteriori coordinate</u><br>menu alla voce »Fatturazione commissioni«.    |

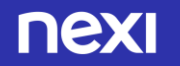

## Configura il tuo profilo Klarna per XPay 4/4

| Passo 4                                    |                              | ΠΕΧΙ                                                                 |                                                             |                                                                     |
|--------------------------------------------|------------------------------|----------------------------------------------------------------------|-------------------------------------------------------------|---------------------------------------------------------------------|
|                                            |                              | ecor                                                                 | nmerce.cartasi.it 3470744 test                              |                                                                     |
|                                            |                              | Gestione Ordini Informazioni Contabili Gene                          | ara QR Code MyBank Gestione Contratti                       | i P@yMail PayPal Apple Pay Sofort Amazon Pay Gestion<br>Utente Esci |
|                                            | Accedi al back-office XPay e | Configurazione Sofort-Paga Ora                                       |                                                             |                                                                     |
|                                            | seleziona dal menu «Sofort»  |                                                                      | ld Progetto (*):                                            | Servizio Attivo                                                     |
|                                            |                              |                                                                      | Numero Cliente (*):                                         | 143501                                                              |
|                                            | ΠΕΧΙ                         | ecommerce.cartasi.it 3438905                                         |                                                             | Operatore: AMMINISTRATORE NECOZIO                                   |
|                                            | Cestione Ordini II           | informazioni Contabili MyBank Cestione Contratti P@yMail I           | PayPal Apple Pay Klarna Amazon Pay                          | Gestione Utentil Report Configurazione News Guida Utente Esci       |
|                                            | Configurazione Klarna        | a Paga Ora(Sofort)                                                   | Servizio Attivo 🗸                                           |                                                                     |
| <ul> <li>Inserisci, i dati forn</li> </ul> | iti da Klarna nel form e     | ld Progetto (*):<br>Numero Cliente (*):<br>Api Key (*):              |                                                             |                                                                     |
| cassa è disponibile                        | anche il pagamento           | Klarna Buyer Protection (*):<br>Ricevi le Notifiche di Cambio Stato: | Accettata 🗸                                                 |                                                                     |
|                                            |                              |                                                                      | Salva Annulla<br>I campi indicati con (*) sono obbligatori. |                                                                     |

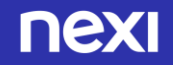

## Klarna paga ora tra i tuoi sistemi di pagamento

Semplici linee guida

Ti consigliamo di inserire il logo Klarna Paga Ora:

- sulla tua home page
- nella pagina dedicata ai metodi di pagamento
- nella pagina di descrizione del prodotto

Visita il Centro logo online su <u>Klarna</u> e scegli le immagini più adatte alla grafica e allo spazio disponibile nel tuo negozio online.

Per chiarezza nei confronti dei tuoi clienti, ti consigliamo di inserire un breve testo descrittivo che spieghi che cos'è <u>Klarna Paga Ora</u> o chiama: +39.02.94750501.

Puoi farlo nella pagina dedicata ai metodi di pagamento accettati sul sito con un link a una pagina esplicativa o ad una finestra a pop-up.

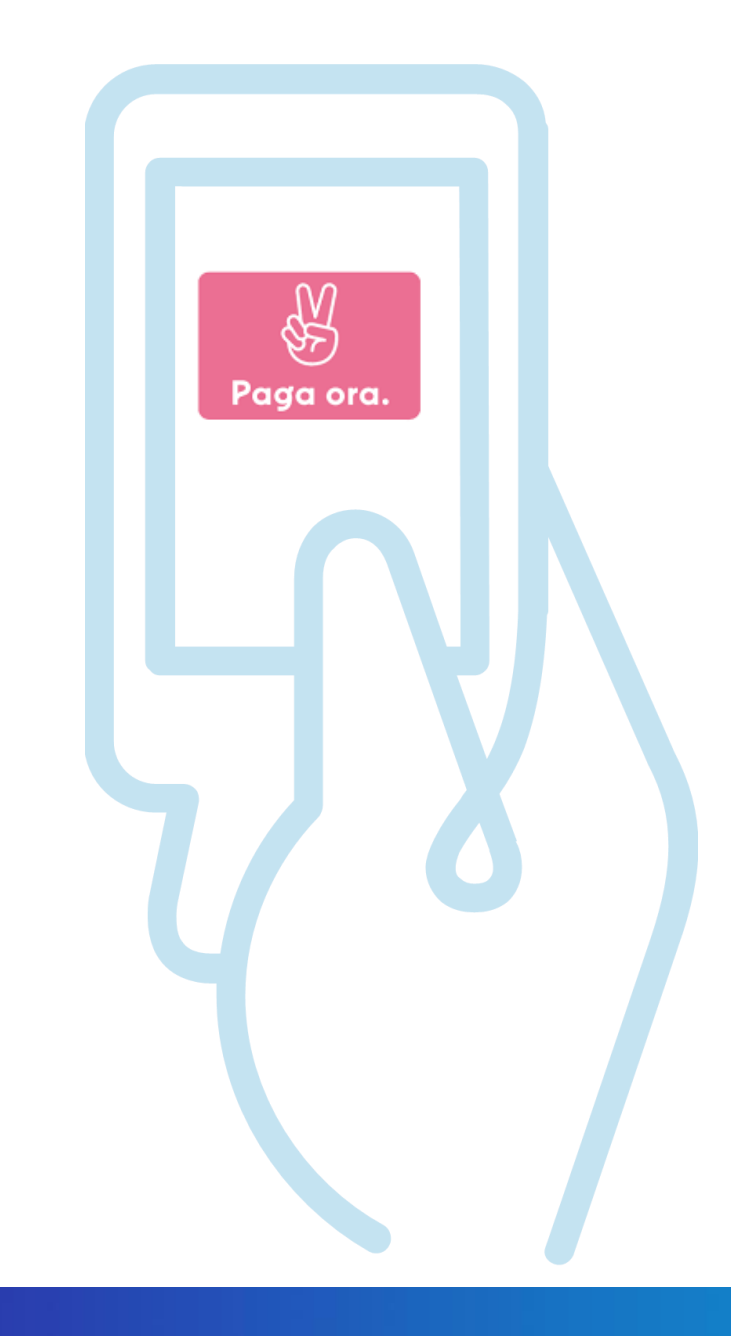

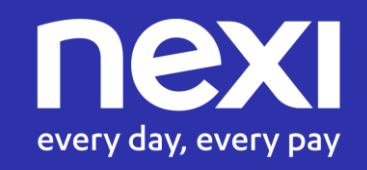